# WAAS — 排除CIFS AO故障

## 章节:排除CIFS AO故障

本文介绍如何排除CIFS AO故障。

指 主了初故应排排排排排S<<br />
一、<br />
排排非小批,<br />
上、<br />
小批、<br />
小批、<br />
小批、<br />
小批、<br />
小批、<br />
小批、<br />
小批、<br />
小批、<br />
小批、<br />
小批、<br />
小批、<br />
小批、<br />
小批、<br />
小批、<br />
小批、<br />
小批、<br />
小批、<br />
小批、<br />
小批、<br />
小批、<br />
小批、<br />
小批、<br />
小批、<br />
小批、<br />
小批、<br />
小批、<br />
小批、<br />
小批、<br />
小批、<br />
小批、<br />
小批、<br />
小批、<br />
小批、<br />
小批、<br />
小批、<br />
小批、<br />
小批、<br />
小批、<br />
小批、<br />
小批、<br />
小批、<br />
小批、<br />
小批、<br />
小批、<br />
小批、<br />
小批、<br />
小批、<br />
小批、<br />
小批、<br />
小批、<br />
小批、<br />
小批、<br />
小批、<br />
小批、<br />
小批、<br />
小批、<br />
小批、<br />
小批、<br />
小批、<br />
小批、<br />
小批、<br />
小批、<br />
小批、<br />
小批、<br />
小批、<br />
小批、<br />
小批、<br />
小批、<br />
小批、<br />
小批、<br />
小批、<br />
小批、<br />
小批、<br />
小批、<br />
小批、<br />
小批、<br />
小批、<br />
小批、<br />
小批、<br />
小批、<br />
小批、<br />
小批、<br />
小批、<br />
小批、<br />
小批、<br />
小批、<br />
小批、<br />
小批、<br />
小批、<br />
小批、<br />
小批、<br />
小批、<br />
小批、<br />
小批、<br />
小批、<br />
小批、<br />
小批、<br />
小批、<br />
小批、<br />
小批、<br />
小批、<br />
小批、<br />
小批、<br />
小批、<br />
小批、<br />
小批、<br />
小批、<br />
小批、<br />
小批、<br />
小批、<br />
小批、<br />
小批、<br />
小批、<br />
小批、<br />
小批、<br />
小批、<br />
小批、<br />
小批、<br />
小批、<br />
小批、<br />
小批、<br />
小批、<br />
小批、<br />
小批、<br />
小批、<br />
小批、<br />
小批、<br />
小批、<br />
小批、<br />
小批、<br />
小批、<br />
小批、<br />
小批、<br />
小批、<br />
小批、<br />
小批、<br />
小批、<br />
小批、<br />
小批、<br />
小批、<br />
小批、<br />
小批、<br />
小批、<br />
小批、<br />
小批、<br />
小批、<br />
小批、<br />
小批、<br />
小批、<br />
小批、<br />
小批、<br />
小批、<br />
小批、<br />
小批、<br />
小批、<br />
小批、<br />
小批、<br />
小批、<br />
小批、<br />
小批、<br />
小批、<br />
小批、<br />
小批、<br />
小批、<br />
小批、<br />
小批、<br />
小批、<br />
小批、<br />
小批、<br />
小批、<br />
小批、<br />
小批、<br />
小批、<br />
小批、<br />
小批、<br />
小批、<br />
小批、<br />
小批、<br />
小批、<br />
小批、<br />
小批、<br />
小批、<br />
小批、<br />
小批、<br />
小批、<br />
小批、<br />
小批、<br />
小批、<br />
小批、<br />
小批、<br />
小批、<br />
小批、<br />
小批、<br />
小批、<br />
小批、<br />
小批、<br />
小批、<br />
小批、<br />
小批、<br />
小批、

## 目录

- <u>1 CIFS AO故障排除</u>
  - ◎ <u>1.1 CIFS AO日志记录</u>
  - 。<u>1.2 Windows打印加速器故障排除</u>

## CIFS AO故障排除

CIFS加速器透明地优化端口139和445上的CIFS流量。

如图1所示,可以使用**show accelerator**和**show license**命令验证常规AO配置和状态。CIFS加速器操 作需要企业许可证。

### 图1.检验加速器状态

|   | WAE#sh accelera | itor     | services are mutually exclusion |         |             |         |  |
|---|-----------------|----------|---------------------------------|---------|-------------|---------|--|
|   | Accelerator     | Licensed | Config St                       | ate<br> | Operational | 1 State |  |
| Γ | cifs            | Yes      | Enabled                         |         | Running     |         |  |
|   | epm             | Yes      | Enabled                         |         | Running     |         |  |
|   | http            | Yes      | Enabled                         |         | Running     |         |  |
|   | mapi            | Yes      | Enabled                         |         | Running     |         |  |
|   | nfs             | Yes      | Enabled                         |         | Running     |         |  |
|   | ssl             | Yes      | Enabled                         |         | Running     |         |  |
| _ | video           | No       | Enabled                         |         | Shutdown    | 1       |  |
| I | wafs-core       | Yes      | Disabled                        |         | Shutdown    |         |  |
| L | wafs-edge       | Yes      | Disabled                        |         | Shutdown    |         |  |
|   | WAE#sh license  |          |                                 |         |             |         |  |
|   | License Name    | Status   | Activation Dat                  | e Activ | vated By    |         |  |
|   |                 |          |                                 |         |             |         |  |

接下来,使用图2所示的show accelerator cifs命令验证特定于CIFS AO的状态。您希望看到CIFS AO已启用、运行和注册,并且显示连接限制。如果配置状态为启用,但操作状态为关闭,则表示许 可问题。

### 图2.检验CIFS加速器状态

.....

使用show running-config命令验证CIFS流量策略是否已正确配置。您希望看到WAFS应用程序操作 的加速cifs,并且希望看到为CIFS分类器列出的适当匹配条件,如下所示:

WAE674# sh run | include CIFS classifier CIFS name WAFS classifier CIFS action optimize full accelerate cifs WAE674# sh run | begin CIFS ...skipping classifier CIFS match dst port eq 139 match dst port eq 445 exit

使用show statistics connection optimized cifs命令检查WAAS设备是否正在建立优化的CIFS连接。 验证连接的Accel列中是否显示"TCDL"。"C"表示已使用CIFS AO。

| WAE674# <b>sh stat conn opt cifs</b>            |     |
|-------------------------------------------------|-----|
| Current Active Optimized Flows:                 | 3   |
| Current Active Optimized TCP Plus Flows:        | 3   |
| Current Active Optimized TCP Only Flows:        | 0   |
| Current Active Optimized TCP Preposition Flows: | 1   |
| Current Active Auto-Discovery Flows:            | 0   |
| Current Active Pass-Through Flows:              | 0   |
| Historical Flows:                               | 100 |

D:DRE,L:LZ,T:TCP Optimization, A:AOIM,C:CIFS,E:EPM,G:GENERIC,H:HTTP,M:MAPI,N:NFS,S:SSL,V:VIDEO

 ConnID
 Source IP:Port
 Dest IP:Port
 PeerID
 Accel

 1074
 10.10.10.10:2704
 10.10.100:1445
 00:14:5e:84:24:5f
 TCDL
 <----Look</td>

 for "C"
 -----Look
 -----Look
 -----Look
 -----Look
 -----Look

如果在Accel列中看到"TDL",则连接仅通过传输优化而优化,而未由CIFS AO检查。如果禁用CIFS AO、未配置企业许可证或达到最大连接限制,则可能会发生这种情况。

如果在Accel列中看到"G"而不是"C",则连接会从CIFS AO向下推送到通用AO,并仅通过传输优化 进行优化。如果连接需要SMB2或数字签名,并且记录了错误消息,则可能会发生这种情况。

在版本4.1.3中,系统日志对于数字签名的连接具有以下错误消息:

2009 Apr 25 13:42:08 wae java: %WAAS-CIFSAO-4-131230: (146708) Connection to test1.example.com will be handled by

generic optimization only, since test1.example.com requires digital signing.

# 在版本4.1.5及更高版本中,检查CIFS内部错误日志,查看连接被下推到通用AO的原因。在 cifs\_err.log中,查找SMB2连接的以下消息:

2009-06-29 10:15:04,996 WARN (actona.cifs.netbios.IPacketerHandlerOrigCifs:139) Thread-2 - Received SMBv2 packet from host 10.56.64.205. Pushing down the connection.

#### 在cifs\_err.log中,查找以下消息以查找数字签名的连接:

2009-10-29 05:37:54,541 WARN (actona.rxFlow.cifs.requests.NegotiateRequest:359) lightRxFlowPool-4 - Request ID: 148/266 Connection to 10.56.78.167 will be handled by generic optimization only, since 10.56.78.167

requires digital signing.

要从Central Manager查看类似信息,请选择WAE设备,然后选择**Monitor > Optimization >** Connections Statistics。

### 图3.连接统计报告

您可以使用show statistics connection optimized cifs detail命令查看CIFS**连接统计信息,**如下所示 :

| WAE674# sh stat connection o            | ptimized cifs detail         |                                         |               |  |
|-----------------------------------------|------------------------------|-----------------------------------------|---------------|--|
| Connection Id: 18                       | 01                           |                                         |               |  |
| Peer Id:                                | 00:14:5e:84:24:5f            |                                         |               |  |
| Connection Type:                        | EXTERNAL CLIENT              |                                         |               |  |
| Start Time:                             | Thu Jun 25 06:15:58 2009     |                                         |               |  |
| Source IP Address:                      | 10.10.10.10                  |                                         |               |  |
| Source Port Number:                     | 3707                         |                                         |               |  |
| Destination IP Address:                 | 10.10.100.100                |                                         |               |  |
| Destination Port Number:                | 139                          |                                         |               |  |
| Application Name:                       | WAFS                         | <sh< td=""><td>ould see WAFS</td></sh<> | ould see WAFS |  |
| Classifier Name:                        | CIFS                         | <sh< td=""><td>ould see CIFS</td></sh<> | ould see CIFS |  |
| Map Name:                               | basic                        |                                         |               |  |
| Directed Mode:                          | FALSE                        |                                         |               |  |
| Preposition Flow:                       | FALSE                        |                                         |               |  |
| Policy Details:                         |                              |                                         |               |  |
| Configured:                             | TCP_OPTIMIZE + DRE + LZ      |                                         |               |  |
| Derived:                                | _<br>TCP OPTIMIZE + DRE + LZ |                                         |               |  |
| Peer:                                   | TCP OPTIMIZE + DRE + LZ      |                                         |               |  |
| Negotiated:                             | TCP OPTIMIZE + DRE + LZ      |                                         |               |  |
| Applied:                                | TCP OPTIMIZE + DRE + LZ      |                                         |               |  |
| Accelerator Details:                    |                              |                                         |               |  |
| Configured:                             | CIES                         | <sh< td=""><td>ould see CIFS</td></sh<> | ould see CIFS |  |
| configured                              |                              |                                         | 0010 000 0110 |  |
| Derived:                                | CIES                         |                                         |               |  |
| Applied:                                | CIES                         | <sh< td=""><td>ould see CIFS</td></sh<> | ould see CIFS |  |
| applied                                 |                              |                                         | 0010 000 0110 |  |
| Higt:                                   | None                         |                                         |               |  |
|                                         | None                         |                                         |               |  |
|                                         | Original                     | Optimized                               |               |  |
| Bytes Read:                             | 189314                       | 10352510                                |               |  |
| Bytes Written:                          | 91649704                     | 28512                                   |               |  |
|                                         |                              |                                         |               |  |
| Connection details:                     |                              |                                         |               |  |
| Chunks: encoded 3, decoded              | 49922, anchor(forced) 0(1)   |                                         |               |  |
| Fotal number of processed messges: 1820 |                              |                                         |               |  |
| num used block per msg: 0.140659        |                              |                                         |               |  |
| Ack: msg 1609. size 7066 B              |                              |                                         |               |  |
| Encode bypass due to:                   |                              |                                         |               |  |
| last partial chunk: chun                | ks: 1. size: 142 B           |                                         |               |  |
| skipped frame header: me                | ssages: 138, size: 27202 B   | 3                                       |               |  |

| Nacks: total 0          |          |         |        |       |           |        |                                    |
|-------------------------|----------|---------|--------|-------|-----------|--------|------------------------------------|
| R-tx: total 0           |          |         |        |       |           |        |                                    |
| Encode LZ latency:      | 0.060    | ms per  | msg    |       |           |        |                                    |
| Decode LZ latency:      | 0.071    | ms per  | msg    |       |           |        |                                    |
| Aggregation encode: Re  | etransmi | ssions  | : 0    |       |           |        | <packets lost<="" td=""></packets> |
| between peers           |          |         |        |       |           |        |                                    |
| level 0: chunks:        | 3        | hits:   | 0      | miss: | 3         |        |                                    |
| level 1: chunks:        | 0        | hits:   | 0      | miss: | 0         |        |                                    |
| level 2: chunks:        | 0        | hits:   | 0      | miss: | 0         |        |                                    |
| level 3: chunks:        | 0        | hits:   | 0      | miss: | 0         |        |                                    |
| Aggregation decode: Co. | llisions | : 0     |        |       |           |        |                                    |
| level 0: chunks:        | 174093   | hits:   | 128716 | miss: | 0         |        |                                    |
| level 1: chunks:        | 0        | hits:   | 0      | miss: | 0         |        |                                    |
| level 2: chunks:        | 0        | hits:   | 0      | miss: | 0         |        |                                    |
| level 3: chunks:        | 0        | hits:   | 0      | miss: | 0         |        |                                    |
| Aggregation stack memor | ry usage | : Sende | er: 45 | 2 в ғ | Receiver: | 9119 B |                                    |
| Noise filter: Chunks: ( | ), Bytes | :       | 0 В    |       |           |        |                                    |
|                         |          |         |        |       |           |        |                                    |

如果Retransmissions计数器增加,则意味着两个对等WAE之间的数据包在中间丢失。这种情况将 导致吞吐量降低。您应该调查两个对等WAE之间网络中丢包的可能原因。

您可以使用show statistics cifs requests命令查看CIFS请**求统计信息,**如下所示:

### 图4.检查CIFS请求统计信息

| WAe-612# show statistics cifs requests Local versus remote req                                                                                                    |                                                 |  |  |  |
|----------------------------------------------------------------------------------------------------|-------------------------------------------------|--|--|--|
| Total: 453<br>Remote: 214                                                                                                    | Response time for all cmds                      |  |  |  |
| ALL_COMMANDS total:453 remote:214                                                                                                    | async:21 avg local:2.164ms avg remote:123.877ms |  |  |  |
| CLOSE FILE total:31 remote:3 async:14 avg local:1.443ms avg remote:90.772ms<br>CONNECT total:15 remote:3 async:0 avg local:11.055ms avg remote:209.193ms<br>Cancel total:3 remote:3 async:0 avg local:0.0ms avg remote:95.094ms<br>DCERPC total:93 remote:93 async:0 avg local:0.0ms avg remote:95.671ms<br>DCERPC SRVSVC total:25 remote:20 async:0 avg local:0.743ms avg remote:89.509ms<br>DCERPC WKSSRV total:15 remote:11 async:0 avg local:1.134ms avg remote:90.786ms<br>ECH0 total:2 remote:0 async:0 avg local:1.448ms avg remote:0.0ms<br>FIND_CLOSE2 total:1 remote:0 async:0 avg local:0.595ms avg remote:0.0ms<br>IOCTL total:3 remote:3 async:0 avg local:0.0ms avg remote:94.818ms<br>LOGOFF_ANDX total:3 remote:0 async:0 avg local:1.396ms avg remote:0.0ms<br>NE_SESSION_REQ total:6 remote:0 async:0 avg local:1.455ms avg remote:0.0ms<br>NE_GOTIATE total:3 remote:3 async:0 avg local:0.0ms avg remote:99.003ms<br>NT_CREATE_ANDX total:137 remote:29 async:0 avg local:0.549ms avg remote:130.642ms |                                                 |  |  |  |
| WAE-612#                                                                                                    | Breakdown per CIFS cmd                          |  |  |  |

### CIFS AO日志记录

以下日志文件可用于排除CIFS AO问题:

- •事务日志文件:/local1/logs/tfo/working.log(和/local1/logs/tfo/tfo\_log\_\*.txt)
- CIFS内部日志文件:/local1/errorlog/cifs/cifs\_err.log
- •调试日志文件:/local1/errorlog/cifsao-errorlog.current(和cifsao-errorlog.\*)

为便于调试,您应首先设置ACL,将数据包限制到一台主机。

WAE674(config)# ip access-list extended 150 permit tcp host 10.10.10.10 any WAE674(config)# ip access-list extended 150 permit tcp any host 10.10.10.10

要启用事务记录,请按如下方式使用transaction-logs配置命令:

wae(config)# transaction-logs flow enable
wae(config)# transaction-logs flow access-list 150

您可以使用type-tail命令查看事务日志文**件的结**尾,如下所示:

wae# type-tail tfo\_log\_10.10.11.230\_20090715\_130000.txt :EXTERNAL CLIENT :00.14.5e.84.24.5f :basic :WAFS :CIFS :F :(DRE,LZ,TFO) (DRE,LZ,TFO) (DRE,LZ,TFO) (DRE,LZ,TFO) (DRE,LZ,TFO) :<None> :(CIFS) (CIFS) (CIFS) :<None> :<None> :0 :180 Wed Jul 15 15:48:45 2009 :1725 :10.10.10.10 :2289 :10.10.100.100 :139 :OT :START :EXTERNAL CLIENT :00.14.5e.84.24.5f :basic :WAFS :CIFS :F :(DRE,LZ,TFO) (DRE,LZ,TFO) (DRE,LZ,TFO) (DRE,LZ,TFO) (DRE,LZ,TFO) :<None> :(CIFS) (CIFS) (CIFS) :<None> :<None> :0 :177 Wed Jul 15 15:48:55 2009 :1725 :10.10.10.10 :2289 :10.10.100.100 :139 :OT :END : EXTERNAL CLIENT :(CIFS) :0 :0 :159 :221

要设置并启用CIFS AO的调试日志记录,请使用以下命令。

NOTE:调试日志记录占用大量CPU资源,并且可以生成大量输出。在生产环境中谨慎、谨慎地使用 它。

您可以按如下方式启用详细的日志记录到磁盘:

WAE674(config)# logging disk enable WAE674(config)# logging disk priority detail

您可以在ACL中为连接启用调试日志记录:

WAE674# debug connection access-list 150

CIFS AO调试的选项如下:

WAE674# **debug accelerator cifs ?** all enable all CIFS accelerator debugs shell enable CIFS shell debugs

您可以为CIFS连接启用调试日志记录,然后显示调试错误日志的结尾,如下所示:

WAE674# debug accelerator cifs all WAE674# type-tail errorlog/cifsao-errorlog.current follow

### Windows打印加速器故障排除

Windows打印加速器可优化客户端和Windows打印服务器之间的打印流量。

排除Windows打印加速器故障与排除CIFS AO故障类似。如图1所示,您可以使用**show accelerator** 和**show license**命令验证常规AO配置和状态。必须启用CIFS加速器,并且需要企业许可证。接下来 ,使用show accelerator cifs命令验证特定于CIFS AO**的状**态。

使用**show statistics windows-print requests**命令并验证"假脱机文档"和"假脱机页面"计数器的计数是 否在递增,如下所示:

WAE# sh stat windows-print requests Statistics gathering period: hours: 6 minutes: 4 seconds: 2 ms: 484 Documents spooled: 29 <-----Should be incrementing Pages spooled: 3168 <-----Should be incrementing Total commands: 61050 Remote commands: 849 ALL\_COMMANDS total: 61050 remote: 849 async: 58719 avg local: 1.813ms avg remote: 177.466ms . . .